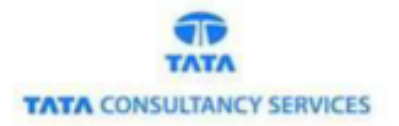

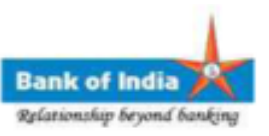

# Manual of BC Registry (KO Additional Details)

## **Bank of India**

Version 1.2

| Version No | Date                       | Author          | Remarks                |
|------------|----------------------------|-----------------|------------------------|
| 1.0        | 03 July, 2019              | Ritesh Dubey    | BC Registry MIS        |
| 1.1        | 15 July, 2019              | Varsha Masurkar | BC Registry Update     |
| 1.2        | 28 <sup>th</sup> Sep, 2022 | Ritesh Dubey    | Certificate Status and |
|            |                            |                 | Alert messages         |

### **\*** BC REGISTRY (KO Additional Details):

- As per RBI guidelines, Bank has to capture specific details of the block coordinator (BC) in the system which is not a part of agent creation module. In order to capture additional details, BC registry module is introduced.
- This is ONE TIME activity and agents can login seamlessly once the valid details are captured in the system. Without feeding the required details, agent cannot log in to the application.
- Access the BOI FI Portal using below mentioned URL : <u>https://fil.bankofindia.co.in/</u>

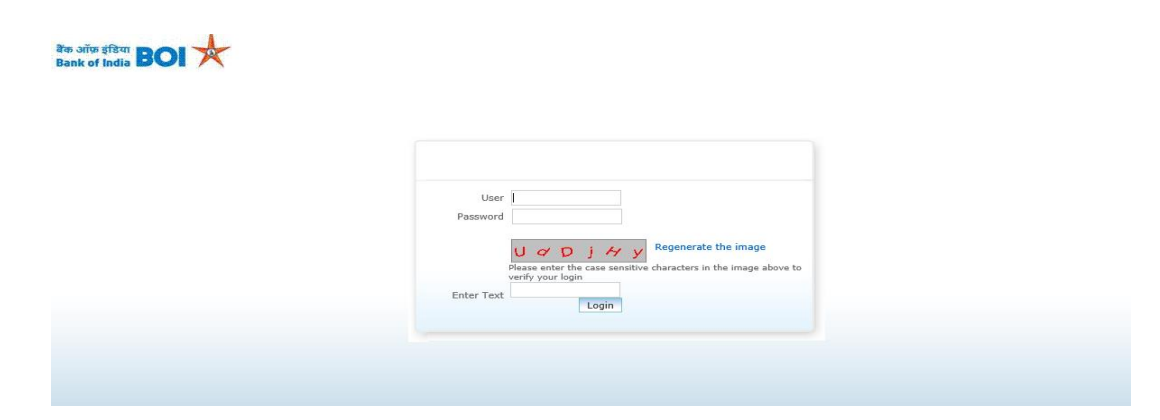

To login the application, BC user have to enter their User Id, Password and Captcha. After that BCs have to capture the Finger print for authentication.

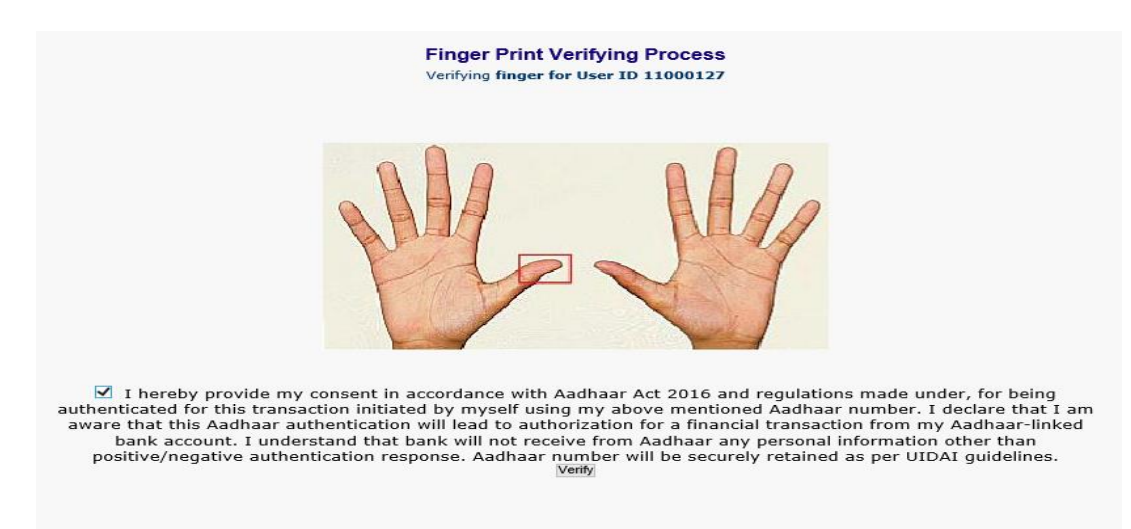

- After successful authentication of the Agent, a new page will open for the "BC Agent Additional Details" for the BC User to input.
- BC User must fill all the mandatory fields of "Personal Details" and "MIS Information" page along with optional details if required.
- > BC agent has to fill IIBF certification details.

<u>Note:</u> If BC Agent enter certification status as "Yes" then BC agent must be submit IIBF certificate copy to their respective linked Branch for Authorization.

#### **PERSONAL DETAILS TAB:**

| 11000127<br>VARSHA MASUI<br>01220 | RKAR                                                                         |                                                                                                    |                                                                                                    |
|-----------------------------------|------------------------------------------------------------------------------|----------------------------------------------------------------------------------------------------|----------------------------------------------------------------------------------------------------|
| 01220                             | RKAR                                                                         |                                                                                                    |                                                                                                    |
| 01220                             |                                                                              |                                                                                                    |                                                                                                    |
|                                   |                                                                              |                                                                                                    |                                                                                                    |
| 9876543210                        |                                                                              |                                                                                                    |                                                                                                    |
|                                   |                                                                              |                                                                                                    |                                                                                                    |
|                                   |                                                                              |                                                                                                    |                                                                                                    |
| Select 🗸                          |                                                                              |                                                                                                    |                                                                                                    |
| * Select                          | <u>×</u>                                                                     |                                                                                                    |                                                                                                    |
| 01/07/2019                        |                                                                              |                                                                                                    |                                                                                                    |
| OComplete                         | Not Complete                                                                 |                                                                                                    |                                                                                                    |
|                                   |                                                                              |                                                                                                    |                                                                                                    |
| 23/07/2019                        |                                                                              |                                                                                                    |                                                                                                    |
| Select                            | ~                                                                            |                                                                                                    |                                                                                                    |
|                                   |                                                                              |                                                                                                    |                                                                                                    |
|                                   |                                                                              |                                                                                                    |                                                                                                    |
| Oyes  No                          |                                                                              |                                                                                                    |                                                                                                    |
|                                   |                                                                              |                                                                                                    |                                                                                                    |
|                                   |                                                                              |                                                                                                    |                                                                                                    |
|                                   |                                                                              |                                                                                                    |                                                                                                    |
|                                   |                                                                              |                                                                                                    |                                                                                                    |
|                                   | Select<br>Select<br>01/07/2019<br>Complete<br>23/07/2019<br>Select<br>Select | Select        Select        01/07/2019     Image: Select       23/07/2019     Image: Select       Select        Orges Image: No | Select        Select        01/07/2019        Ocomplete     Not Complete       23/07/2019        Select        Select        Orges     No |

**MIS INFORMATION TAB:** 

|                                    | Personal Decails Pito Information |
|------------------------------------|-----------------------------------|
| MIS Information                    |                                   |
| Sanctioned Amount Limit of OD Acc  | ount :*                           |
| State Census Code*                 | 09-UTTAR PRADESH                  |
| District Census Code*              | 197-VARANASI                      |
| Sub-District Census Code*          | 00996-VARANASI                    |
| Village Census Code*               | 0919700996209289-KAS              |
| BC Type :*                         | Select V                          |
| Previous Experience as Other Bank  | BCA : * @Yes ONo                  |
| Experience Description : *         |                                   |
| Bank BCA standard Signage is avail | able : * @Yes ONo                 |
| Connectivity Type :*               | Select V                          |
| Internet Service Provider :*       | OTHER V                           |
| Other Provider Name : *            |                                   |
| PinPad Device Deployed :*          | Select 🗸                          |
| NREGA Card Number :                |                                   |
| Product Group Code :               |                                   |
| Number of Complaint :              |                                   |
|                                    |                                   |
|                                    |                                   |
|                                    |                                   |
|                                    |                                   |
|                                    |                                   |

BC User have to give consent at the end of the page before clicking on the "Submit" button.

BC has to fill below mentioned details:

| MANDATORY COLUMNS(*)                                                            | Conditional Mandatory(*)   | OPTIONAL COLUMNS                        |
|---------------------------------------------------------------------------------|----------------------------|-----------------------------------------|
| PERSONAL DET                                                                    | AILS & MIS INFORMATION TAB |                                         |
| Father Name                                                                     |                            | Spouse Name                             |
| Category [GENERAL,OBC,SC AND ST]                                                |                            | NREGA Card Number                       |
| Alternate Occupation Type(Government,<br>Public Sector, Self Employed, Private) |                            | Product Group(value should be number)   |
| Alternate Occupation Detail                                                     |                            | No of complaint(value should be number) |
| Highest Educational Qualification(Under                                         | Other Educational          |                                         |
| 10th, 10th, 12th, Graduate, Post Graduate,                                      | Qualification Details (If  |                                         |
| Others)                                                                         | "Other" is selected)       |                                         |
| Date of Passing of Highest Qualification                                        |                            |                                         |
|                                                                                 | Course(IIBF Advance, IIBF  | Institute Name (If                      |
|                                                                                 | Basic ) (If Certificate    | Certificate Completion                  |
|                                                                                 | Completion Status Yes)     | Status Yes)                             |
| Cartificate Completion Status (Vos/No)                                          | Date of Passing (If        |                                         |
| Certificate Completion Status (res/No)                                          | Certificate Completion     |                                         |
|                                                                                 | Status Yes)                |                                         |
|                                                                                 | Remarks (If Certificate    |                                         |
|                                                                                 | Completion Status NO)      |                                         |

|                                                | Planned Date of               |
|------------------------------------------------|-------------------------------|
|                                                | Certification (If Certificate |
|                                                | Completion Status NO)         |
| Sanctioned Amount Limit of OD Account          |                               |
| PAN Number                                     |                               |
|                                                | Disability Description (If    |
|                                                | Physically Handicapped is     |
| Physically Handicapped                         | Yes)                          |
| BC Type(1:Full Time,2 Part Time)               |                               |
| Previous Experience as Other bank BCA          | Experience Description (If    |
| (Y/N)                                          | previous Experience is Y)     |
| Bank BCA Standard Signage is available         |                               |
| (Y/N)                                          |                               |
| Connectivity Type [LandLine, Mobile,           |                               |
| VSAT]                                          |                               |
|                                                | Other Provider Name (If       |
| Internet Service Provider                      | "Other" is selected)          |
| PinPad Device Deployed:                        |                               |
| (None, Verifone, Castles, PAX, Kaifa, Sunyard) |                               |
| Consent Box                                    |                               |
| State Census Code                              |                               |
| District Census Code                           |                               |
| Sub District Census Code                       |                               |
| Village Census Code                            |                               |

### Please find below Description of some of the Fields for more clarity:

| Field Name                             | Description                                                                      |
|----------------------------------------|----------------------------------------------------------------------------------|
| Bank BCA Standard Signage is available | Poster/ Hoarding mentioning Bank Name and other Details available at BC Location |
| Sanctioned Amount Limit of OD Account  | Limit of OD Account as approved by Branch                                        |
| Product Group Code                     | For future use, User should not fill any details in the field currently          |
| Number Of Complaint                    | No. of complaints received from customer against Agent                           |

- If BC agent has entered certification status as '**Yes**' then agent have to authorize it through respective linked branch and avoid Agent blocking in future due to non-compliance in Certification.
- Below message will be prompt on Agent FI application till their certification status not authorized by Branch.

|              | 000356              | lame: Mr. SUSHANT RAUT  | User Type: Agent | Last Login     | : 27-09-2022 18:46:40 | Last F  | Failed Login Attempt: 2   | 022-09-26 14:42:31     | Home   Print   Sign ( |
|--------------|---------------------|-------------------------|------------------|----------------|-----------------------|---------|---------------------------|------------------------|-----------------------|
|              |                     |                         |                  | Password       | Expires in: 88 Days   | Numb    | er of failed login attemp | ts since last login: O |                       |
| ney Transfer | BOI Others Services | Complaints Registration | Lead Source Type | Passbook Issue | Customer Creation     | Reports | CARDED SERVICE            | Other Services         | Customer Login        |
|              | Customer Number     | Su                      | bmit             |                |                       |         |                           |                        |                       |

- If BC agent has entered certification status as 'No' then agent have to complete the certification and update the status in BC Registry Update Module of Agent Login and get it approved from Branch to reflect successful Completion of certification in the system.
- Below message will be prompt on Agent FI application till agent haven't update certification details in BC registry update module.

| User: 11      | 000356 N                  | Name: Mr. SUSHANT RAUT         | User Type: Agent                      | Last Login:         | 26-09-2022 14:43:02                       | Last Fai    | ed Login Attempt: 20:   | 22-09-26 14:42:31     | Home   Print   Sign     |
|---------------|---------------------------|--------------------------------|---------------------------------------|---------------------|-------------------------------------------|-------------|-------------------------|-----------------------|-------------------------|
|               |                           |                                |                                       | Password            | Expires in: 90 Days                       | Number      | of failed login attempt | s since last login: O |                         |
| oney Transfer | BOI Others Services       | Complaints Registration        | Lead Source Type                      | Passbook Issue      | Customer Creation                         | Reports     | CARDED SERVICE          | Other Services        | Customer Login          |
| equest you t  | o complete the certificat | ion and update the status in f | User has n<br>BC Registry Update Modu | le of Agent Login a | Certification.<br>and get it approved fro | m Branch to | reflect successful (    | Completion of cert    | tification in the syste |
| lequest you t | o complete the certificat | ion and update the status in E | User has n<br>3C Registry Update Modu | le of Agent Login a | Certification.<br>and get it approved fro | m Branch to | reflect successful (    | Completion of cert    | ification in the syste  |

• Below message will be prompt whenever BC agent is blocked due to non- compliance in Certification but certification details has entered by BC agent as 'Yes' and pending for authorization at branch.

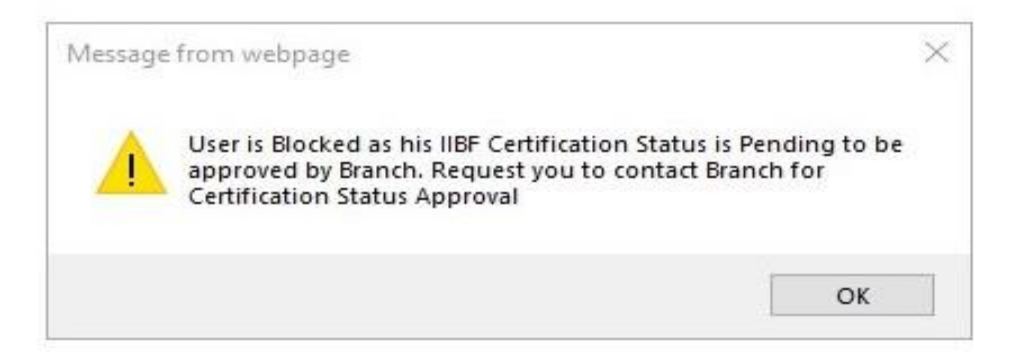

• If BC agent is blocked due to non- compliance in Certification then MIS details page will be prompt to update certification details into application as follows:

| В                                               | C Agent Add        | itional Details |  |
|-------------------------------------------------|--------------------|-----------------|--|
| Pe                                              | rsonal Details     | MIS Information |  |
| Personal Details                                |                    |                 |  |
| User ID :                                       | 15000001           |                 |  |
| User Name :                                     | Ritesh Dubey       |                 |  |
| User Branch ID :                                | 50021              |                 |  |
| Mobile No. :*                                   | 9874563210         |                 |  |
| Email ID : *                                    | fi.tcs@bankofindia | a.co.in         |  |
| Father's Name :*                                | LOG Four J Two     |                 |  |
| Spouse's Name :                                 |                    |                 |  |
| Highest Educational Qualification (Completed) : | + HSC              | $\sim$          |  |
| Date of Passing of Highest Qualification *      | 23/02/2022         | <u>ini</u>      |  |
| Certificate Completion Status :*                | ⊖Yes   No          |                 |  |
| Remarks :*                                      | WILL COMPLETE      | 0               |  |
| Planned Date of Certification*                  | 17/05/2022         | (m)             |  |
| Alternate Occupation Type : *                   | OTHERS             | ~               |  |
| Alternate Occupation Detail :*                  | Others             |                 |  |
| PAN number : *                                  | HFYRG4567U         |                 |  |
| Physically Handicapped :*                       | ⊖Yes ●No           |                 |  |
|                                                 |                    |                 |  |
|                                                 |                    |                 |  |

• If certification details has entered by BC agent as '**Yes**' then below message will be prompted.

| Message from webpage                                | $\times$ |
|-----------------------------------------------------|----------|
| BC Details Updated Successfully, Please login again | ı.       |
| ОК                                                  |          |

• If certification details has entered by BC agent as 'No' Or BC agent clicked on 'Cancel' button to deny update of certification details then below message will be prompted.

| 3 |                                        |    |
|---|----------------------------------------|----|
|   |                                        |    |
|   | ed Non-Completion of libr Certificatio | n. |

# Thank You